#### Installing and configuring Microsoft Forefront TMG Beta 2

#### Abstract

In this article, I will show you how to install and configure Microsoft Forefront Threat Management Gateway Beta 2.

#### Let's begin

First, keep in mind that the information in this article are based on a beta version of Microsoft Forefront TMG and are subject to change.

A few days ago, Microsoft released Beta 2 from Microsoft Forefront TMG (Threat Management Gateway), which has a lot of new exiting features.

In this article, I will show you how to install the prerequisites before installing Forefront TMG and after that how to install TMG and after a successful installation, I will show you some basic configuration tasks.

#### System requirements

One of the most important changes in Microsoft Forefront TMG is that it must be installed on Windows Server 2008 with 64 Bit. Other requirements:

- 2 gigabytes (GB) or more of memory
- 2.5 GB of available hard disk space. This is exclusive of hard disk space that you want to use for caching or for temporarily storing files during malware inspection.
- One network adapter that is compatible with the computer's operating system, for communication with the Internal network.
- An additional network adapter for each network connected to the Forefront TMG server.
- One local hard disk partition that is formatted with the NTFS file system.

Microsoft has divided the new feature into six sections:

- Control network policy access at the edge (Firewall)
- Protect users from web browsing threats (Web Client Protection)
- Protect users from E-mail threats (Email Protection)
- Protect desktops and servers from intrusion attempts (NIS)
- Enable users to remotely access corporate resources (VPN, Secure Web Publishing)
- Simplified management (Deployment)

# Installation

After downloading the installation sources, start the TMG installation process by clicking the *Install Forefront TMG* button.

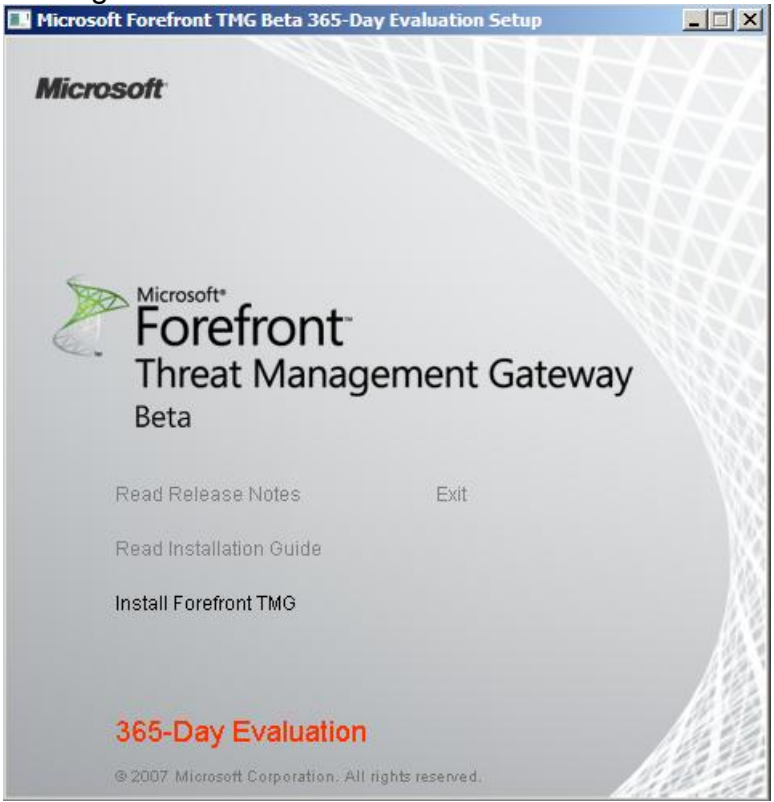

Figure 1: Installing Forefront Threat Management Gateway

Read and accept the License Agreement and provide additional Customer Information if required. Forefront TMG Beta 2 doesn't require entering a installation key.

As a next step select the Setup scenario. For this article, we select the radio button *Install Forefront Threat Management Gateway services*. If you only want to install the TMG Management console, select the second radio button. The third option is for installing a Management Server which centrally manages multiples TNG servers in an array.

| 🖁 Microsoft Forefront Threat Management Gateway Beta- Installation Wizard                                                                                                    |
|----------------------------------------------------------------------------------------------------|
| Setup Scenarios                                                                                                    |
| Select the Forefront Threat Management Gateway installation option for this<br>computer.                                                                                                    |
| Install Forefront Threat Management Gateway services                                                                                                    |
| The computer will run Forefront Threat Management Gateway services. Forefront Threat<br>Management Gateway Management will be installed for local management of this Forefront<br>Threat Management Gateway computer. |
| 🔿 Install Forefront Threat Management Gateway Management only                                                                                                    |
| The computer will be used to remotely manage computers running Forefront Threat<br>Management Gateway.                                                                                                    |
| C Install Enterprise Management Server                                                                                                    |
| The computer will provide centralized management for Forefront Threat Management<br>Gateway arrays. Enterprise-level firewall policies and policy objects can be defined.                                             |
|                                                                                                    |
| < Back Next > Cancel                                                                                                    |

Figure 2: Select Setup scenario

Select the components to install and the directory where the TMG binaries should be installed.

| 🔂 Microsoft Forefront Threat Management Gateway                            | Beta- Installation Wizard                                                                                                    |  |  |
|----------------------------------------------------------------------------|----------------------------------------------------------------------------------------------------|--|--|
| Component Selection                                                        |                                                                                                    |  |  |
| The selected features will be installed.                                   |                                                                                                    |  |  |
| Click on an icon in the list to view or modify how a feature is installed. |                                                                                                    |  |  |
| Forefront TMG<br>Forefront TMG Management<br>Configuration Storage server  | Feature Description<br>Controls access and traffic<br>between networks.<br>This feature requires 644 MB on<br>your hard drive. |  |  |
| Install to:                                                                |                                                                                                    |  |  |
| C:\Program Files\Microsoft ISA Server\                                     | Change                                                                                                    |  |  |
| Help Space < Back                                                          | Next > Cancel                                                                                                    |  |  |

Figure 3: Component selection

As a next step select the IP address ranges for the internal network. As a best practice, select the IP address ranges from the internal network adapter.

| Microsoft Forefront TMG Beta 365-Day Evaluation Setup                                                        |                                                           |
|----------------------------------------------------------------------------------------------------|-----------------------------------------------------------|
| Microsoft<br>Microsoft Forefront Threat Management Gateway Beta- Installation Wizard                         | Addresses X                                               |
| Internal Network                                                                                             | These are the IP address ranges included in this network. |
| Specify the address ranges you want included in the Forefront Threat<br>Management Gateway Internal network. | Start Address End Address Add Adapter                     |
| Click Add to specify the network address ranges. Add                                                         | Edit                                                      |
| Internal Network Address Ranges (From-To):                                                                   | Remove                                                    |
|                                                                                                    | Add Private                                               |
|                                                                                                    | Add Range                                                 |
|                                                                                                    |                                                           |
|                                                                                                    |                                                           |
|                                                                                                    |                                                           |
|                                                                                                    |                                                           |
| For details, see the Installation Guide.                                                                     |                                                           |
| < Back Next > Cance                                                                                          | el OK Cancel                                              |
| 365-Day Evaluation                                                                                           |                                                           |
| © 2007 Microsoft Corporation. All rights reserved.                                                           |                                                           |

Figure 4: Specify the internal network address ranges

Select the internal network adapter. As a best practice, I recommend to give the network adapters in the Network and Sharing Center on the Windows Server 2008 a name which reflects the function of this network adapter.

| Select Network Adapters                                                      | X        |
|------------------------------------------------------------------------------|----------|
| Select the network adapters associated with the network you are configuring. |          |
|                                                                              |          |
| Network adapters:                                                            |          |
| Name                                                                         |          |
|                                                                              |          |
|                                                                              |          |
|                                                                              |          |
|                                                                              |          |
| Network adapter details:                                                     |          |
| Name: Intel(R) PRO/1000 MT Network Connection                                | <b>A</b> |
| IP Addresses: 10.0.0.2<br>Route Information:                                 |          |
| 10.0.0.0 - 10.255.255.255                                                    |          |
|                                                                              |          |
|                                                                              | -        |
|                                                                              |          |
| UK Cancel                                                                    |          |

Figure 5: Select Network Adapters

If the following services are installed on the Server, the TMG setup process restarts these services during the setup process.

| 🙀 Microsoft Forefront Threat Managen                                 | nent Gateway I     | Beta- Installatio | n Wizard 🛛 🗙 |
|----------------------------------------------------------------------|--------------------|-------------------|--------------|
| Services Warning                                                     |                    |                   |              |
| During installation, some services running<br>restarted or disabled. | locally on this co | mputer may be     |              |
| Services that will be restarted during in:                           | stallation:        |                   |              |
| SNMP Service                                                         |                    |                   |              |
| IIS Admin Service<br>World Wide Web Publishing Service               |                    |                   |              |
| Microsoft Operations Manager Service                                 |                    |                   |              |
|                                                                      |                    |                   |              |
|                                                                      |                    |                   |              |
|                                                                      |                    |                   |              |
| Services that will be stopped during inst                            | tallation:         |                   |              |
| Routing and Remote Access Service                                    |                    |                   |              |
|                                                                      |                    |                   |              |
|                                                                      |                    |                   |              |
|                                                                      |                    |                   |              |
|                                                                      |                    |                   |              |
|                                                                      | < Back             | Next >            | Cancel       |

Figure 7: Services stopped during the installation

In this beta version of TMG, you have to install the Microsoft Exchange Server 2007 Edge Server role before you install TMG. The Edge Server role is required by TMG Server for Antispam features and SMTP routing.

| j 🛃 Micr | rosoft Forefront Threat Management Gateway Beta- Installation Wiza 💻 🗖 🗙                                                                                                    |
|----------|----------------------------------------------------------------------------------------------------|
| Insta    | alling Microsoft Forefront Threat Management Gateway Beta                                                                                                    |
| The      | e program features you selected are being installed.                                                                                                    |
| Ţ.       | Please wait while the Installation Wizard installs Microsoft Forefront Threat<br>Management Gateway Beta. This may take several minutes.                                                                                                    |
|          | Microsoft Forefront Threat Management Gateway Beta- Installatio 🗙                                                                                                    |
|          | If you plan to enable E-mail policy protection, you must install<br>Exchange Edge before installing Forefront Threat Management<br>Gateway (TMG). See the Forefront TMG Beta 2 release notes for<br>details. If you do not want to use E-mail policy protection, click OK<br>to continue. E-mail policy protection will be configurable, but will<br>not function. |
|          | OK Cancel                                                                                                    |
|          |                                                                                                    |
|          | < Back Next > Cancel                                                                                                    |

Figure 8: Error – Exchange Edge is not installed

Cancel the TMG Server setup process and start installing Exchange Server 2007 Edge from the Exchange Server 2007 DVD.

|                                                                                                    | Plan                                                           |
|----------------------------------------------------------------------------------------------------|----------------------------------------------------------------|
|                                                                                                    | Read about Microsoft Exchange Server 2007 SP1                  |
|                                                                                                    | Install                                                        |
|                                                                                                    | Step 1: Install .NET Framework 2.0 - Installed                 |
|                                                                                                    | Step 2: Install Microsoft Management Console (MMC) - Installed |
|                                                                                                    | Step 3: Install Microsoft Windows PowerShell™ - Installed      |
|                                                                                                    | Step 4: Install Microsoft Exchange Server 2007 SP1             |
|                                                                                                    | Step 5: Get Critical Updates for Microsoft Exchange            |
| Microsoft Exchange Server enables users to<br>send and receive e-mail, schedule meetings,<br>receive faxes, and receive voice mail. | Enhance                                                        |
|                                                                                                    | Read about Microsoft Exchange Hosted Services                  |
|                                                                                                    | Read about Microsoft Forefront™ Security for Exchange Server   |
|                                                                                                    | Install Forefront Security for Exchange Server                 |
|                                                                                                    |                                                                |
| Exchange Server 2007                                                                                                    |                                                                |
|                                                                                                    | Close                                                          |
| ure 9: Exchange Server 2007 SP1 Setup                                                                                               |                                                                |

Select the Custom Exchange Server installation option and specify a path for the Exchange Server 2007 installation files.

| ver Installation<br>d on this computer:                                                           |
|---------------------------------------------------------------------------------------------------|
| ools                                                                                              |
| <b>ver Installation</b><br>which of the following server roles you want to<br>ustering)<br>onsole |
| nstallation:<br>/er Browse                                                                        |
| it in                                                                                             |

Figure 10: Custom Exchange Setup

Select the Edge Transport Server Role.

| <ul> <li>Introduction</li> <li>License Agreement</li> <li>Error Reporting</li> <li>Installation Type</li> <li>Server Role</li> <li>Selection</li> <li>Readiness Checks</li> <li>Progress</li> <li>Completion</li> </ul> | Server Role Selection<br>Select the Exchange server roles you wan<br>Mailbox Role<br>Client Access Role<br>Unified Messaging Server Role<br>Edge Transport Server Role<br>Client Active Clustered Mailbox Role<br>Passive Clustered Mailbox Role | t to install on this computer:<br>Description<br>The Edge Transport Role performs anti-spam<br>and antivirus filtering and applies messaging<br>and security policies to messages in transport<br>This role is deployed in the perimeter network<br>and outside the secure Active Directory fores |
|----------------------------------------------------------------------------------------------------|----------------------------------------------------------------------------------------------------|----------------------------------------------------------------------------------------------------|
|                                                                                                    | Management Tools                                                                                                    | Disk Space Allocation           Disk space required:         697.0 M           Disk space available:         11748.5 M                                                                                                    |
|                                                                                                    | Specify the path for the Exchange Server<br>C:\Program Files\Microsoft\Exchange Ser                                                                                                    | installation:<br>ver Browse                                                                                                    |

Figure 11: Selecting Edge Server role

Because a previous installation is pending, we have to restart the system and rerun the setup. The second warning can be ignored and is specially to my test environment.

| <ul> <li>Introduction</li> <li>License Agreement</li> <li>Error Reporting</li> </ul>                          | Readiness Checks<br>The system and server will be checked to see whether Exchan<br>Elapsed time: 00:02:41<br>Summary: 1 item(s). 0 succeeded, 1 failed.                                                                                                    | nge is ready to be installed.                                                                   |
|----------------------------------------------------------------------------------------------------|----------------------------------------------------------------------------------------------------|-------------------------------------------------------------------------------------------------|
| <ul> <li>Server Role<br/>Selection</li> <li>Readiness Checks</li> <li>Progress</li> <li>Completion</li> </ul> | <ul> <li>Edge Transport Server Role Prerequisites</li> <li>Error:<br/>A reboot from a previous installation is pending. Please resistup.</li> <li>Waming:<br/>Setup cannot contact the primary DNS server (10.0.0.5) u<br/>that the IP address of the DNS server is correct and that the<br/>Elapsed Time: 00:02:41</li> </ul> | Failed<br>start the system and rerun<br>using TCP port 53. Check<br>he DNS server is reachable. |
| Help                                                                                                    | Select Ctrl+C to copy the contents of this page.                                                                                                    |                                                                                                 |

Figure 12: Restart required before Setup can continue

Exchange Setup is installing files and the Edge Transport Server role.

| <ul> <li>Introduction</li> <li>License Agreement</li> <li>Error Reporting</li> </ul> | Progress<br>Elapsed time: 00:00:09<br>Summary: 3 item(s), 0 succeeded, 0 failed. |            |     |
|--------------------------------------------------------------------------------------|----------------------------------------------------------------------------------|------------|-----|
|                                                                                      | 🔓 Copy Exchange Files                                                            |            | *   |
| Server Role<br>Selection                                                             | Status: Processing<br>Elapsed Time: 00:00:09                                     |            |     |
| Readiness Checks                                                                     | Management Tools                                                                 | Pending    | *   |
| Completion                                                                           | 📝 Edge Transport Server Role                                                     | Pending    | \$  |
|                                                                                      |                                                                                  |            |     |
|                                                                                      | Select Ctrl+C to copy the contents of this page.                                 |            |     |
| Help                                                                                 | r Back                                                                           | Next > Can | cel |

Figure 13: Setup in progress

The TMG setup takes a while.

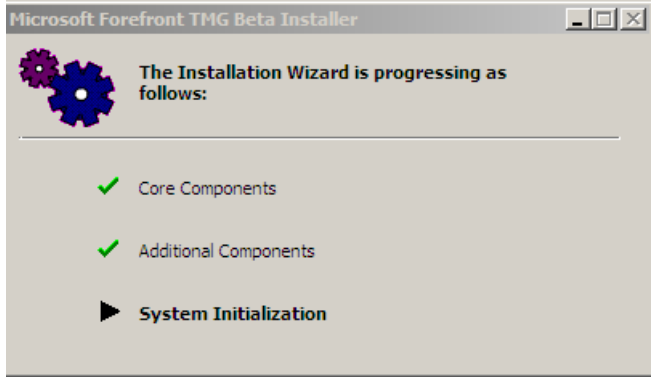

Figure 14: Installing components

After the setup process has finished the TMG installation, you should start the Forefront TMG Management Wizard console.

| 🎫 Microsoft Forefront Threat                 | t Management Gateway Beta                                | × |
|----------------------------------------------|----------------------------------------------------------|---|
| FH FF                                        | Installation Wizard Completed                            |   |
| 1111                                         | The Installation Wizard completed successfully.          |   |
|                                              |                                                          |   |
|                                              |                                                          |   |
|                                              |                                                          |   |
| <i>[[[</i> ]]]]]]]]]]]]]]]]]]]]]]]]]]]]]]]]] |                                                          |   |
| MANKA 1                                      |                                                          |   |
| KIKA H                                       | ☑ Invoke Forefront TMG Management when the wizard closes | ; |
| IKNXX -                                      | Click Finish to exit the wizard.                         |   |
|                                              | Finish                                                   | ] |

Figure 15: Setup has finished

The Forefront TMG console appears and launches the Getting Started Wizard.

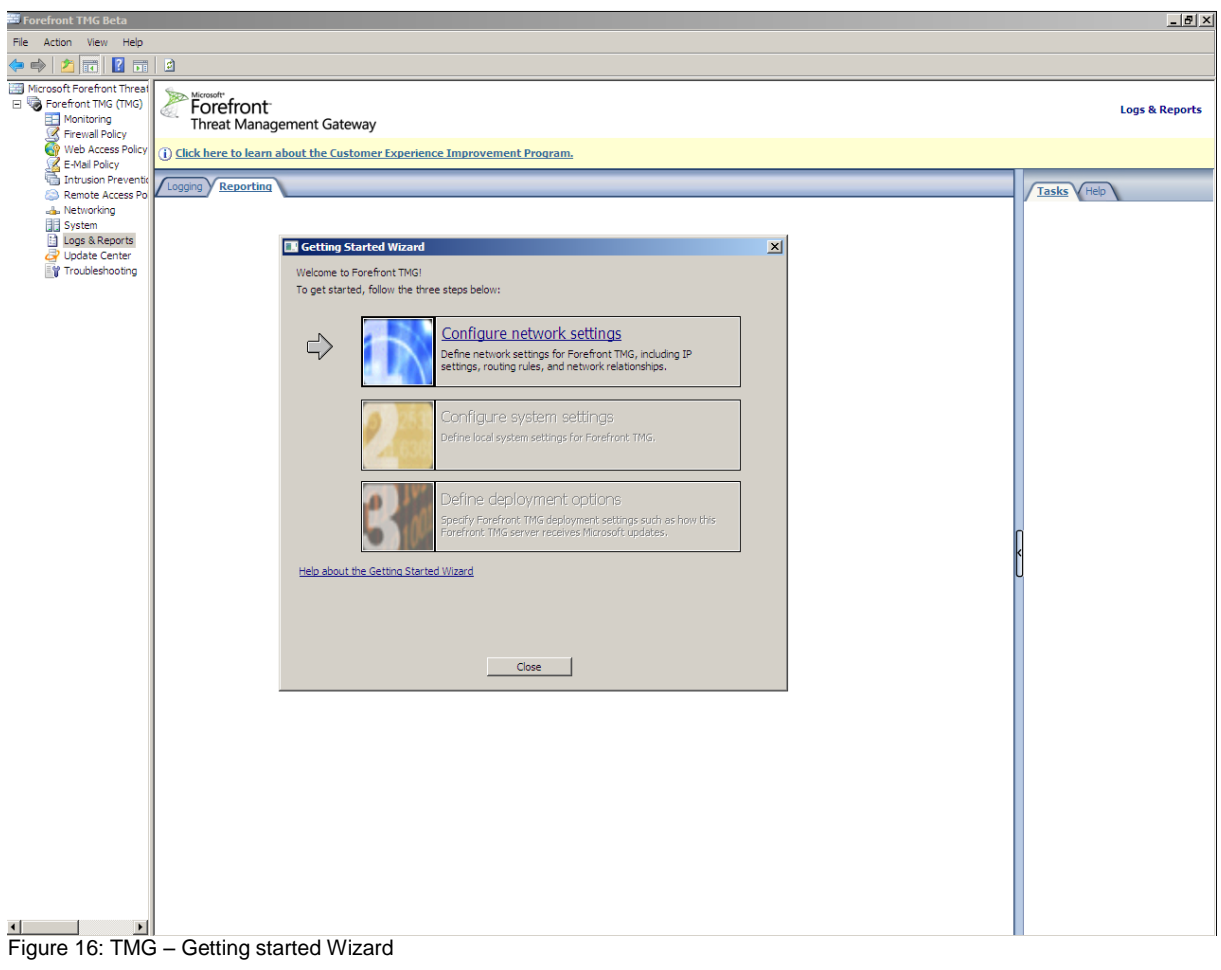

Start with the configuration of the network settings by first selecting a Network Template which corresponds to your current network environment.

| tting Started - Netwo                                                                                                    | k Setup Wizard                                                                                                    |                                                                                             |
|----------------------------------------------------------------------------------------------------|----------------------------------------------------------------------------------------------------|---------------------------------------------------------------------------------------------|
| Network Template Select the network t                                                                                                    | election<br>Implate that best fits your network topology.                                                                                                    |                                                                                             |
| <ul> <li>Edge firewall</li> <li>3-Leg perimeter</li> <li>Back firewall</li> <li>Single network adapt</li> <li>In this topology, For<br/>the Internal network<br/>security device (or a<br/>topology, Forefront</li> </ul> | er<br>er<br>effont TMG (Local Host) is deployed at the edge<br>and the Internet. This template also fits a topol<br>router) is deployed between Forefront TMG and<br>TMG can protect internal clients from Web and e | PPN Clients Network<br>External Network<br>(internet)                                       |
| topology, ForeFront<br>Service (DoS) and ze<br>network and the Int<br>the Internet.                                                                                                    | IMG can protect internal clients from Web and e<br>ro-day attacks at the edge, enforce access polic<br>rnet, provide remote access to internal applicat                                                              | -mail threats, stop Denial of<br>cy between the Internal<br>tions, and accelerate access to |
|                                                                                                    | < Back                                                                                                    | Next > Cancel                                                                               |

Figure 17: Select Network Topology

Specify the adapter for the LAN interface and if required additional network routes.

| Network adapter conne                                                 | ed to the LAN:                                                                                                    |   |
|-----------------------------------------------------------------------|----------------------------------------------------------------------------------------------------|---|
| LAN<br>IP address:<br>Subnet mask:<br>Default gateway:<br>DNS server: | 10       .       0       .       2         255       .       0       .       0         .       .       .       .         10       .       0       .       5 |   |
| Specify additional array                                              | opology routes:<br>Netmask Gateway Add                                                                                                    |   |
|                                                                       | Edit                                                                                                    | e |

Figure 18: Select Network Adapters

Next, select the WAN adapter.

After the Network configuration wizard has finished, start the system configuration wizard. The Wizard asks for domain or workgroup membership and the Primary DNS suffix. In my opinion you should have all necessary settings finished before starting the TMG setup or Setup wizard.

| Host Identification<br>Enter the identification of | letails for this Forefront TMG computer.                       | $\mathcal{H}$ |
|----------------------------------------------------|----------------------------------------------------------------|---------------|
| Computer name:                                     | TMG                                                            | Change        |
| Member of                                          |                                                                |               |
| • Windows domain:                                  | w2k8r2.dom                                                     | Change        |
| C Workgroup:                                       |                                                                | Change        |
| Help about <u>domain and wo</u>                    | rkgroup membership                                             |               |
| Primary DNS Suffix                                 |                                                                |               |
| DNIC - CC.                                         | w2k8r2.dom                                                     | Change        |
| DINS SUTTIX:                                       |                                                                |               |
| In a domain, the controller.                       | primary DNS suffix is provided by the domain                   |               |
| In a domain, the controller.                       | primary DNS suffix is provided by the domain<br>TMG.w2k8r2.dom |               |

Figure 19: Host identification

Next, the deployment wizard asks for Microsoft Update service settings .

| Getting Started - Deployment Wizard                                                                                                    | ×             |
|----------------------------------------------------------------------------------------------------|---------------|
| Microsoft Update Setup<br>Use Microsoft Update service to help keep your computer secure and up to date.                                                                                                    | $\mathcal{H}$ |
| Forefront TMG uses the Microsoft Update service for delivery of malware definition updates to<br>Forefront TMG servers.<br>To receive these updates, you must choose to use the Microsoft Update service, below. |               |
| <ul> <li>Use the Microsoft Update service to check for updates<br/>(recommended)</li> <li>I do not want to use the Microsoft Update service</li> </ul>                                                           |               |
|                                                                                                    |               |
| See the Microsoft Update FAQ<br>Read our Privacy Statement                                                                                                    |               |
| < Back Next >                                                                                                    | Cancel        |

Figure 20: Windows update settings

As a next step you must specify the License settings for the Network Inspection System, Web protection and E-Mail protection.

| License:    | Activate complementary lice | ense and enable NIS       |                        | <b>.</b> |
|-------------|-----------------------------|---------------------------|------------------------|----------|
| Web Protect | ion                         |                           |                        |          |
| License:    | Activate evaluation license | e and enable Web Protecti | on                     | -        |
| Key:        | Evaluation                  | Expiration date:          | 5/29/2009              | -        |
| License:    | Disable E-Mail Protection   |                           |                        | -        |
| Key:        |                             | Expiration date:          | 2/28/2009              | 7        |
|             | -Mail Antivirus             | Note: this feat           | ure downloads and inst | alls     |

Figure 21: License activation

For the Network Inspection System (NIS), you have to configure additional settings like the polling frequency and the response policy for new signatures from the Microsoft Response Center.

| Getting Started - Deployment Wizard                                                                                                    | ×             |
|----------------------------------------------------------------------------------------------------|---------------|
| NIS Signature Update Settings<br>Use signatures of known vulnerabilities from the Microsoft Response Center to detect and<br>potentially block malicious traffic.                                                                                                    | $\mathcal{H}$ |
| Signature Set Update Configuration         Select automatic update action:         Check for and install updates (recommended)         Automatic polling frequency:         Every 15 minutes         Updated Signature Set Configuration         Select the response policy for new signatures:         Detect only response         Image: Signatures configured to respond in a way other than the Microsoft default are flagged for attention on the NIS details pane.         Help about configuring NIS |               |
| < Back Next >                                                                                                    | Cancel        |

Figure 22: NIS Update settings

The next dialog boxes ask for Customer Feedback settings and settings for the Microsoft Telemetry Service.

# Web Policy Access Wizard

The Web Access Policy allows the creation of a new Firewall policy. You can choose between a simple and custom configuration.

| Web Access Policy Wizard                                                                                                    | ×            |
|----------------------------------------------------------------------------------------------------|--------------|
| Access Policy Groups<br>Select the types of groups for which Web access policies will be defined.                                                                                                    | $\checkmark$ |
| Users and user groups only<br>This option allows you to require clients to present credentials for authenticated Web access. Note<br>that clients must be configured to use Forefront TMG as a Web proxy. |              |
| C Computers, IP addresses, and subnets<br>This option allows you to define Web access policy for specific IP addresses. Clients will not be<br>required to authenticate for Web access.                   |              |
| C Any of the above<br>This option allows you to define groups based on users or user groups (authenticated access), and<br>on computers, IP addresses and subnets (unauthenticated access).               |              |
| Help me choose between these options                                                                                                    |              |
| < Back Next > Cance                                                                                                    | el 🔄         |

Figure 23: Access Policy Groups

Allow or deny the Web request.

Select access groups which are allowed to use Forefront TMG for Internet access and select the destination to which the groups have access.

If you want to activate Malware inspection for this Firewall rule, select the radio button.

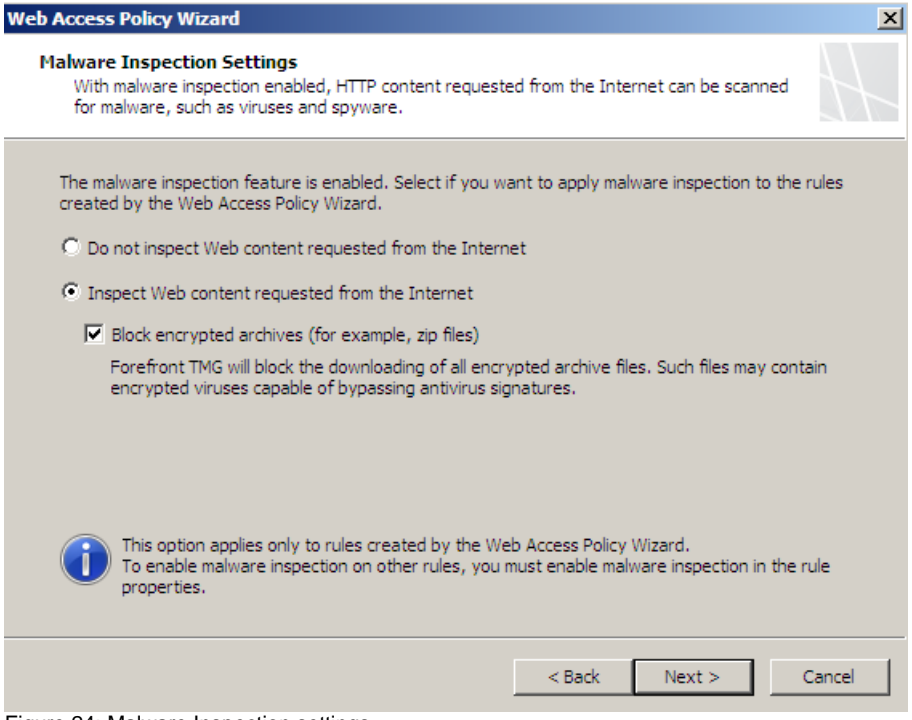

Figure 24: Malware Inspection settings

A new feature of Forefront TMG is the HTTPS inspection feature which allows outbound HTTPS inspection. You can enable HTTPS inspection during the web access policy wizard.

Select if you want to enable Web Caching. If you want to cache web content through TMG, you must also specify the cache drive and the size of the cache and some other settings.

Until all setup tasks are finished, the wizard closes and you have to save all configuration changes. Now you can use the Forefront Threat Management for additional tasks.

# Conclusion

In this article, I gave you some information about how to install Microsoft Forefront TMG Beta 2 on Windows Server 2008. The setup process is easy but in this beta version the prerequisite before installing Microsoft Forefront TMG is an installed Exchange Server 2007 with the Edge server role. This might be changed in upcoming versions of Forefront TMG.

# **Related links**

Forefront Threat Management Gateway Beta 2 http://www.microsoft.com/downloads/details.aspx?FamilyID=e05aecbc-d0eb-4e0fa5db-8f236995bccd&DisplayLang=en Forefront TMG Beta 2 is Released http://blogs.technet.com/isablog/archive/2009/02/06/forefront-tmg-beta-2-isreleased.aspx Forefront TMG MBE Frequently Asked Questions http://www.microsoft.com/forefront/edgesecurity/isaserver/en/us/tmg-mbe-faq.aspx How to install the Forefront Threat Management Gateway (Forefront TMG) Beta 1 http://www.isaserver.org/tutorials/Installing-Forefront-Threat-Management-Gateway-Forefront-TMG-Beta1.html